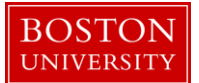

Kuali Research User Guide: Transmit Award to SAP and send PI/DA Award Notification

### Version 5.0: November 2016

**Purpose:** To transmit a transaction to SAP and send PI/DA the Award Notification and supplemental documentation.

**Trigger / Timing / Frequency:** This is the last step of processing an award set up or modification.

**Prerequisites:** Each of the award documents in the hierarchy must be in their final state and any new budget versions must be completed, saved and in an "In Progress" status in Kuali Research. The Set-Up Team performs QA review prior to transmitting awards to SAP.

User Group Role: Awards

Menu Path: Central Admin > Post Award > Awards

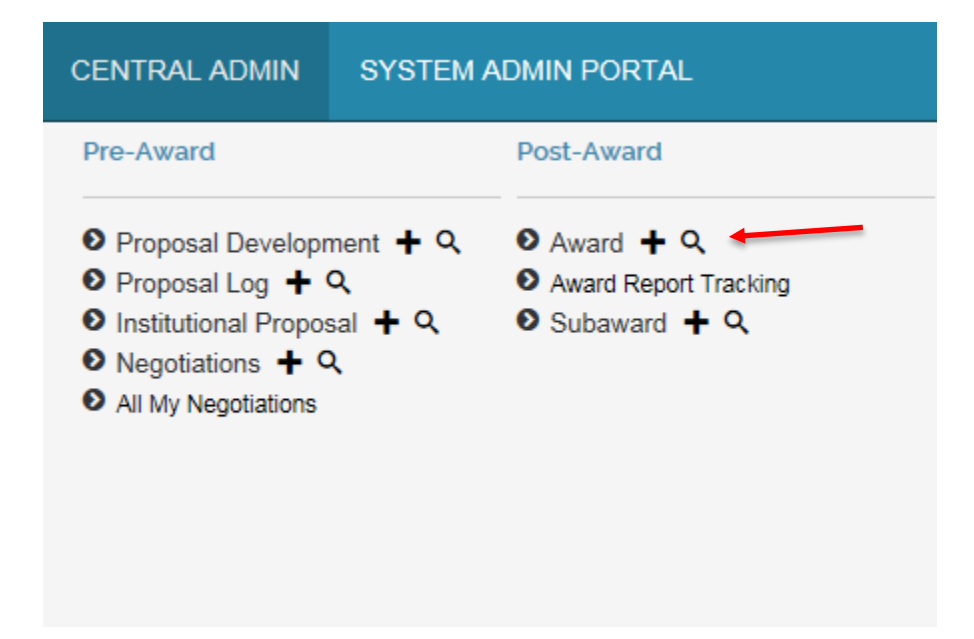

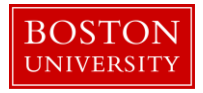

**Tips and Tricks:** When processing a modification on a multi-child award, it will be very helpful to note which child awards were created or edited by the child award's Award ID number.

**Results and Next Steps:** A new award or award modification has been processed in Kuali Research and the information has been sent to SAP and PI/DA.

### Process:

Once all of the award documents in the hierarchy are in their final state and all new budget versions are created and in "In Progress" status in KCRM for a particular award or modification, the award data will be reviewed for quality, the budget(s) will be submitted and in a "To Be Posted" status, the award will be transmitted to SAP, and the PI and DA will be notified.

# Contents

| A.<br>chile | QA is performed according to standard procedure and budget(s) are posted. Award (parent and d/ren) is then ready for transmission to SAP.                                            | 3  |
|-------------|----------------------------------------------------------------------------------------------------|----|
| B.          | Search for and open Parent Award                                                                                                    | 3  |
| C.          | Open Transmit to SAP panel                                                                                                    | 4  |
| D.          | Examples of hierarchy node selections                                                                                                    | 5  |
| E.          | Validate award for transmission                                                                                                    | 6  |
| F.          | Print Award Notification Sheet                                                                                                    | 7  |
| G.<br>proc  | Send distribution email to PI, DA, OSP RA, PAFO RA and other parties according to standard cess and attachAward Notification Sheet, Notice of Award, Budget, and any other pertinent |    |
| doci        | umentation                                                                                                    | 10 |
| H.          | Appendix                                                                                                    | 11 |
| I.          | Data sent to SAP                                                                                                    | 11 |
| II          | Example of Award Notification Sheet                                                                                                    | 13 |

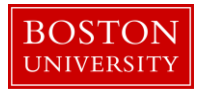

- A. QA is performed according to standard procedure and budget(s) are posted. Award (parent and child/ren) is then ready for transmission to SAP.
- B. Search for and open Parent Award

Search for and open Parent Award for which an award or modification has been processed. Click on the 1) Central Admin tab and then search for an award by clicking the 2) magnifying glass next to Awards.

|                                                                  | 1                                                                                                    |                                                                              |                                                                                                    |                                                                                                    |                                         |  |  |  |  |
|------------------------------------------------------------------|----------------------------------------------------------------------------------------------------|------------------------------------------------------------------------------|----------------------------------------------------------------------------------------------------|----------------------------------------------------------------------------------------------------|-----------------------------------------|--|--|--|--|
| Kuali Researcher unt Central Admin System Admin Portal. Get Help |                                                                                                    |                                                                              |                                                                                                    |                                                                                                    |                                         |  |  |  |  |
|                                                                  | Pre-Award                                                                                                    | Post-Award                                                                   | Pre-Submission Compliance                                                                                                    | Post-Submission Compliance                                                                               | User: mereilly - Doc Search Action List |  |  |  |  |
| Welcome,                                                         | Proposal Development + Q                                                                                                    | ● Award + < 2                                                                | Conflict of Interest                                                                                                    | ● IRB Committee + Q                                                                                      |                                         |  |  |  |  |
| Search Tasks                                                     | <ul> <li>Proposal Log + Q</li> <li>Institutional Proposal + Q</li> </ul>                                                                                                    | <ul> <li>Award Report Tracking</li> <li>Subaward + Q</li> </ul>              | Disclosure     Event Disclosures     Non Project Event Disclosures     Submitted Disclosures     Annual Event Disclosures     Undisclose Events     Disclosures | IACUC Committee + Q     Protocol Submissions     IACUC Submissions     IRB Schedules     IACUC Schedules | uick Links                              |  |  |  |  |
|                                                                  | <ul> <li>Negotiations + Q</li> <li>All My Negotiations</li> </ul>                                                                                                    |                                                                              |                                                                                                    |                                                                                                    | earch for a Sponsor                     |  |  |  |  |
| What would you like to do?                                       |                                                                                                    |                                                                              |                                                                                                    |                                                                                                    | earch for an Organization               |  |  |  |  |
|                                                                  |                                                                                                    |                                                                              |                                                                                                    |                                                                                                    | ew Pessimistic Lock (Locked Records)    |  |  |  |  |
|                                                                  |                                                                                                    |                                                                              | <ul> <li>● Animals + Q</li> <li>● Human Participants + Q</li> </ul>                                                                                             |                                                                                                    |                                         |  |  |  |  |
|                                                                  | Quicklinks                                                                                                    | Workflow                                                                     | Business Rules                                                                                                    |                                                                                                    |                                         |  |  |  |  |
|                                                                  | Presimstic Lock     Grants gav Opportunity/ Lookup     Addres Boynory     Sonoro Lookup     Sonoro Lookup     Current & Pending Support     Ourrent & Pending Support     Perform Person Mass Change     ISRVSSR Reporting     Award Subcontracting Goals and     Expenditure     Subcontracting Expanditures Data     Generation | People Flow     Proferences     Routing Report     Rules     Rule QuickLinks | Agenda     Context     Context     Activate     Activate     Activate     Activate     Activate     Activate     Category                                       |                                                                                                    |                                         |  |  |  |  |

On the 1) Award Look up Screen, enter one or more 2) criteria for the award to narrow your search results. Click 3) Search.

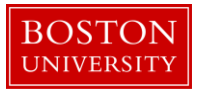

| Award Lookup <sup>9</sup> |                           |                  |
|---------------------------|---------------------------|------------------|
|                           |                           | * required field |
|                           |                           |                  |
| Award ID:                 | I                         |                  |
| Sponsor Award ID:         |                           |                  |
| Account ID:               |                           |                  |
| Award Status:             | select 🔽                  | © III            |
| Sponsor ID:               |                           | 0                |
| 2 Award Title:            |                           |                  |
| Investigator:             |                           | ۵                |
| Lead Unit ID:             |                           | 0 11             |
| Lead Unit:                |                           | 0 1              |
|                           | <ul> <li>Final</li> </ul> |                  |
| Document Status:          | O<br>Saved                |                  |
|                           | OBoth                     |                  |
| 3 Cearch                  | clear cancel              |                  |

Scroll down on the same page to view the results of your search. Review the returned awards and look for the appropriate award. Identify the 1) Parent Award (Award ID always contains a suffix of -00001) and click on 2) Open.

C. Open Transmit to SAP panel

Click on the Award Actions tab and open 1) Transmit to SAP Panel by clicking the Show/Hide button.

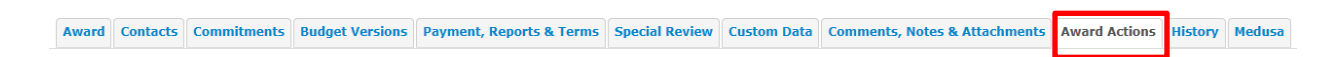

An Award Hierarchy subpanel is displayed. The information found for each node in this Hierarchy view is: the Award ID, PI Name, ad Project Title, and the Last Transmitted Date. The screenshot below represents a 2) Parent Award with two 3) Child Awards.

| Transmit to SAP                       | 1                                                                                                  | ▼ hide                                                                                |                                                                                                 |                                                                                    |        |      |
|---------------------------------------|----------------------------------------------------------------------------------------------------|---------------------------------------------------------------------------------------|-------------------------------------------------------------------------------------------------|------------------------------------------------------------------------------------|--------|------|
| Award Hierarchy                       |                                                                                                    |                                                                                       |                                                                                                 |                                                                                    |        |      |
| Please Select the Awards to Transmit: | 0 : ECD, ECD/CID, SID Analysis<br>FELLO : ECD, ECD/CID, SID Anal<br>FELLO : ECD, ECD/CID, SID Anal | of Glycans/Glycioeotides,<br>lysis of Glycans/Glycioeot<br>lysis of Glycans/Glycioeot | /Glycoproteins - Last Transmi<br>ides/Glycoproteins - TEST - L<br>ides/Glycoproteins - TEST - L | ission Date: Never<br>ast Transmission Date: Never<br>ast Transmission Date: Never | 2<br>3 | <br> |
|                                       |                                                                                                    |                                                                                       | Validat                                                                                         | e for Transmission                                                                 |        |      |

Select appropriate hierarchy nodes

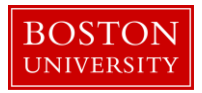

Select appropriate hierarchy nodes for which information needs to be generated. A Parent Award is always selected (checkbox is grayed out) because the Parent contains master data. All modifications of an award require a change to master data, hence update information will need to be generated for the parent. A child node must be selected if data maintained in both Kuali Research and SAP is updated on the award document (for example, Award Status, Dates, Budget, Expenditure Restrictions, Sponsor Award Number, etc.). See Appendix I.

D. Examples of hierarchy node selections

The following are few scenarios and Transmit to SAP panel views to help you understand the selection of hierarchy nodes for different circumstances.

1. New Award with two children in the hierarchy – On new awards for which a new Parent was created, both children in the hierarchy are selected.

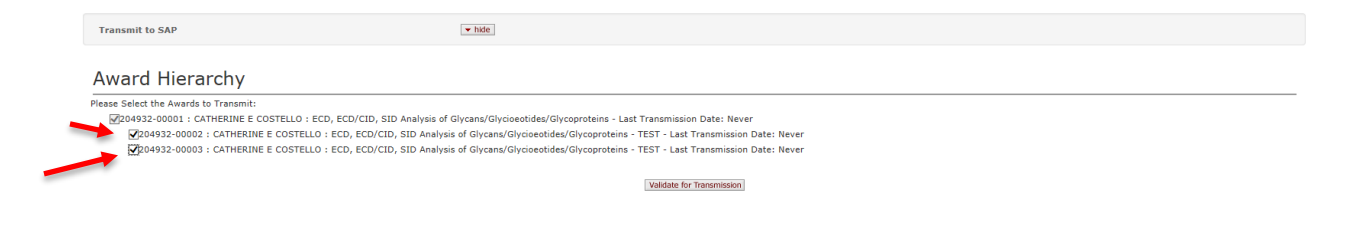

2. **Supplement Award with segregated funds** – On supplement awards which require a new child award to segregate funds, only the new child should be selected.

| Transmit to SAP                       | ▼ hide                                                         |                                                  |      |
|---------------------------------------|----------------------------------------------------------------|--------------------------------------------------|------|
| Award Hierarchy                       |                                                                |                                                  |      |
| Please Select the Awards to Transmit: |                                                                |                                                  | <br> |
| 204932-00001 : CATHERINE E COSTELLO : | ECD, ECD/CID, SID Analysis of Glycans/Glycioeotides/Glycoprot  | teins - Last Transmission Date: Never            |      |
| 204932-00002 : CATHERINE E COSTEL     | .0 : ECD, ECD/CID, SID Analysis of Glycans/Glycioeotides/Glyce | oproteins - TEST - Last Transmission Date: Never |      |
| 204932-00003 : CATHERINE E COSTEL     | .0 : ECD, ECD/CID, SID Analysis of Glycans/Glycioeotides/Glyce | oproteins - TEST - Last Transmission Date: Never |      |
| A                                     |                                                                |                                                  |      |
|                                       |                                                                | Validate for Transmission                        |      |
|                                       |                                                                | Validade for Hendringston                        |      |
|                                       |                                                                |                                                  |      |

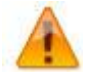

If nothing on an existing child is updated, that child does not need to be selected.

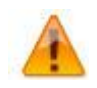

All Award Status changes on a parent or child award need to be sent to SAP.

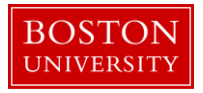

E. Validate award for transmission

Once the appropriate nodes have been selected, click on 1) Validate for Transmission.

| Transmit to SAP                       | ▼ hide                                                                                                    |                             |  |
|---------------------------------------|----------------------------------------------------------------------------------------------------|-----------------------------|--|
| Award Hierarchy                       |                                                                                                    |                             |  |
| Please Select the Awards to Transmit: | D/CID, SID Analysis of Glycans/Glycioeotides/Glycoprotein<br>, ECD/CID, SID Analysis of Glycans/Glycioeotides/Glycopro<br>, ECD/CID, SID Analysis of Glycans/Glycioeotides/Glycopro |                             |  |
|                                       | :                                                                                                    | 1 Valdate for Transmission] |  |

Validations have been inserted in the system to make sure the information required send to SAP has been completed appropriately in KCRM. In the example below, a federal account was being used with a non federal sponsor. If more than one validation error exists, the system will list all the errors at once.

| Transmit to SAP                                                                                                    | ▼ hide                                                                                                    |  |
|----------------------------------------------------------------------------------------------------|----------------------------------------------------------------------------------------------------|--|
| ○ Errors found in this Section:<br>204932-00001 - Federal account used with a non federal sponsor<br>204932-00002 - Child award does not have a budget but one is req |                                                                                                    |  |
| 204932-00002 - Federal account used with a non federal sponsor<br>Award Hierarchy                                                                                     |                                                                                                    |  |
| Please Select the Awards to Transmit:                                                                                                    | ilysis of Glycans/Glycioeotides/Glycoproteins - Last Transmission Date: Never<br>Analysis of Glycans/Glycioeotides/Glycoproteins - TEST - Last Transmission Date: Never<br>Analysis of Glycans/Glycioeotides/Glycoproteins - TEST - Last Transmission Date: Never |  |
|                                                                                                    | Validate for Transmission                                                                                                    |  |

Correct validation errors.

You will need to open the award document for editing and select a non federal account type. Make sure to enter "Correction" as the Transaction type and to finalize the award document when complete. Return to this panel and attempt to validate again. If all validations passed, the system will list all the 1) Award Ready for Transmission and provide a 2) Transmit to SAP button.

| Award Hierarchy                                                                                                    |
|----------------------------------------------------------------------------------------------------|
| Please Select the Awards to Transmit:<br>Ø101010-00001 : PAUL & SKOUNK : A Phase IIB, Randomized, Multicenter, Parallel Group Study to Evaluate the Short-Term Safety, Pharmacokinetics and Antiviral Activity of Four Blinded Dosing Regimens of GW640385/Ritonavir Therapy - Last Transmission Date:<br>2011-06-24 - VALIDATED FOR TRANSMISSION<br>Ø101010-00002 : PAUL & SKOUNK : A Phase IIB, Randomized, Multicenter, Parallel Group Study to Evaluate the Short-Term Safety, Pharmacokinetics and Antiviral Activity of Four Blinded Dosing Regimens of GW640385/Ritonavir Therapy - 45838 - Last |
| Transmission Date: 2011-06-24 - VALIDATED FOR TRANSMISSION Validate for Transmission Validate for Transmission                                                                                                    |
| Awards ready for transmission:                                                                                                    |
| Award Transmission Details: 101010-00001 : PAUL R SKOLNIK : A Phase IIB, Randomized, Multicenter, Parallel Group Study to Evaluate the Short-Term Safety, Pharmacokinetics and Antiviral Activity of Four Blinded Dosing Regimens of GW640385/Ritonavir Therapy<br>Award Transmission Details: 101010-00002 : PAUL R SKOLNIK : A Phase IIB, Randomized, Multicenter, Parallel Group Study to Evaluate the Short-Term Safety, Pharmacokinetics and Antiviral Activity of Four Blinded Dosing Regimens of GW640385/Ritonavir Therapy<br><b>2 Transmit to SAP REDE Form</b>                                |

Once validation errors have been passed, click on 2) Transmit to SAP.

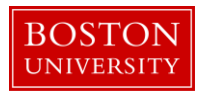

In addition, if Cost Sharing has been entered in the Commitments Tab of the Parent Award, a Sponsored Program will be created in SAP.

### F. Print Award Notification Sheet

Click on the 1) Central Admin tab and then search for an award by clicking the 2) magnifying glass next to Awards.

|                            | Pre-Award                                                                                                    | Post-Award                                                                             | Pre-Submission Compliance                                                                                                    | Post-Submission Compliance                                                         | User: mereilly - Doc Search Action List                                                                                            |
|----------------------------|----------------------------------------------------------------------------------------------------|----------------------------------------------------------------------------------------|----------------------------------------------------------------------------------------------------|------------------------------------------------------------------------------------|----------------------------------------------------------------------------------------------------|
| Welcome,                   |                                                                                                    | Award + 0 2                                                                            | Conflict of Interest                                                                                                    |                                                                                    |                                                                                                    |
| Search Tasks               | Proposal Log + Q                                                                                                    | Award Report Tracking                                                                  | Disclosure                                                                                                    | IACUC Committee + Q                                                                | uick Links                                                                                                    |
| What would you like to do? | Institutional Proposal + Q     Subaward + Q     Negotiations + Q     All My Negotiations                                                                                                    |                                                                                        | Event Disclosures     Non Project Event Disclosures     Submitted Disclosures     Annual Event Disclosures     Undisclosed Events     Protocols     Animals + Q     Human Participants + Q | Pioloco submissions     O IACUC Sumissions     O IRB Schedules     IACUC Schedules | sarch for a Sponsor<br>ew Address Book<br>sarch for an Organization<br>ew 526 Oportunities<br>ew Pessimistic Lock (Locked Records) |
|                            | Quicklinks                                                                                                    | Workflow                                                                               | Business Rules                                                                                                    |                                                                                    |                                                                                                    |
|                            | Preservisite Lock:     Grants gov Opportunity Lockup     Adotes Book     Sponsor Lockup     Sponsor Lockup     Krywrort Lockup     Current & Perform Sensor Mass Change     Usrrent & Reporting     Aard Subcontracting Goala and Expenditures Data     Generation | People Flow     Preferences     Routing Report     Rules     Rules     Rule QuickLinks | Agenda     Context     Context     Attroute Definition     Term     Term     Term Specification     Category                                                                               |                                                                                    |                                                                                                    |

On the 1) Award Look up Screen, enter one or more 2) criteria for the award to narrow your search results. Click 3) Search.

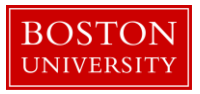

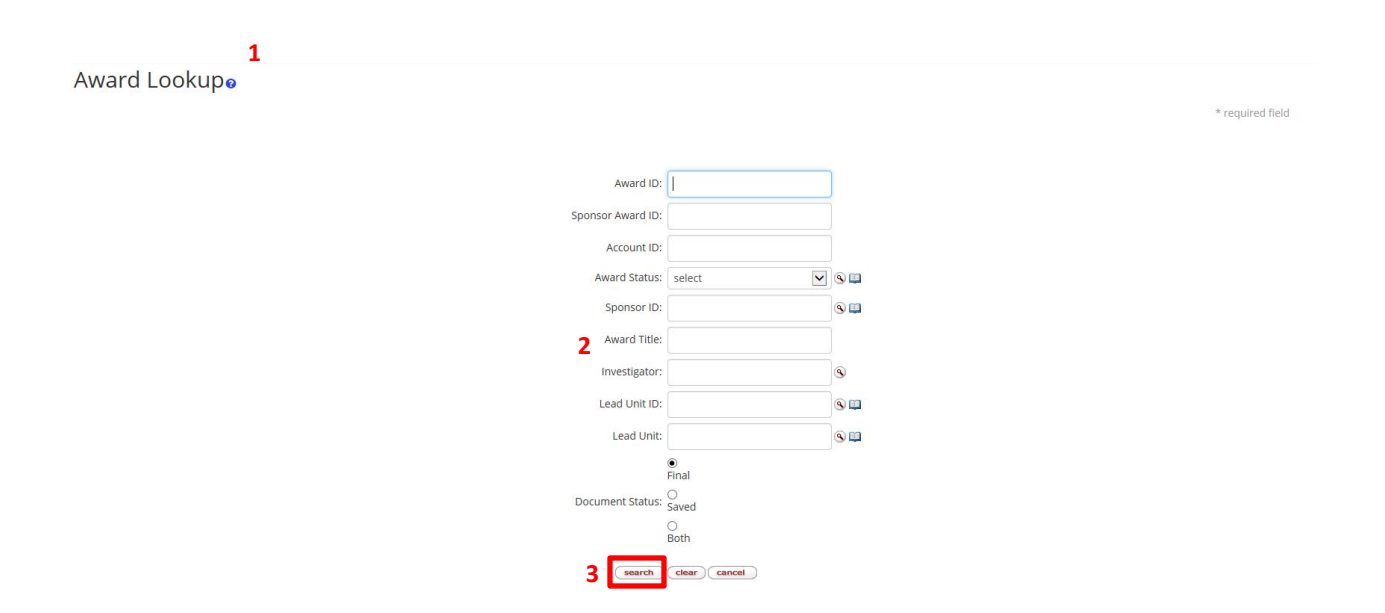

Scroll down on the same page to view the results of your search. Review the returned awards and look for the appropriate award. Identify the 1) Parent Award (Award ID always contains a suffix of -00001) and click on 2) Open.

| Actions                                       | Award ID                  | Sponsor Award<br>ID | Lead Unit<br>ID | Lead Unit                  | Account ID | Award<br>Status   | Award Title                       |  |
|-----------------------------------------------|---------------------------|---------------------|-----------------|----------------------------|------------|-------------------|-----------------------------------|--|
| open copy medusa View<br>Invoices             | 200418-<br>00001          | 1R01GM123456-<br>01 | 1511960000      | IS&T KUALI COEUS           |            | Cancelled         | Test Record                       |  |
| open copy medusa View<br>Invoices             | 200420-<br>00001          | 1R01GM123456-<br>01 | 1511960000      | IS&T KUALI COEUS           |            | Cancelled         | Test Record                       |  |
| open copy medusa View<br>Invoices             | 200420-<br>00002          | 1R01GM123456-<br>01 | 1511960000      | IS&T KUALI COEUS           |            | Cancelled         | Test Record                       |  |
| open copy medusa View<br>Invoices             | 200421-<br>00001          | 1R01GM123456-<br>01 | 1511960000      | IS&T KUALI COEUS           |            | Pre-Close         | Test Record                       |  |
| open copy medusa View<br>Invoices             | 200421-<br>00004          | 1R01GM123456-<br>01 | 1511960000      | IS&T KUALI COEUS           | 9500302573 | Approved<br>Award | Test Record                       |  |
| <b>2</b><br>open copy medusa View<br>Invoices | 204927-<br>00001 <b>1</b> |                     | 1510620000      | IS&T PROJECT<br>MANAGEMENT |            | Approved<br>Award | MR TEST<br>PROPOSAL<br>10/25/2016 |  |

7 items retrieved, displaying all items.

Click on the Award Actions tab and open 1) the Print Panel by clicking the Show/Hide button.

 Award
 Contacts
 Commitments
 Budget Versions
 Payment, Reports & Terms
 Special Review
 Custom Data
 Comments, Notes & Attachments
 Award Actions
 History
 Medusa

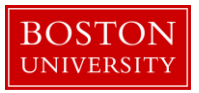

| Print        |   |                                | 1                  | ▼ hide                   |                                                        |                                                            |            |
|--------------|---|--------------------------------|--------------------|--------------------------|--------------------------------------------------------|------------------------------------------------------------|------------|
| Print        |   |                                |                    |                          |                                                        |                                                            |            |
|              |   |                                |                    |                          |                                                        |                                                            |            |
|              |   |                                | Time & Money Doc # | Transaction Type         | Date                                                   | Comments                                                   |            |
| :            | 2 | <u>458353</u>                  | Time & Money Doc # | Transaction Type         | Date<br>2016-10-27 17:02:59.0                          | Comments<br>timeandmoney document                          | 3          |
| Award Notice | 2 | <u>458353</u><br><u>458354</u> | Time & Money Doc # | Transaction Type New New | Date<br>2016-10-27 17:02:59.0<br>2016-10-27 17:12:14.0 | Comments<br>timeandmoney document<br>timeandmoney document | 3<br>print |

The five most recent Time & Money document numbers display in the Print panel. Next to each Time & Money Document number is a checkbox. You may select all 2) checkboxes to reflect all time and money transactions that have been applied to the award, or you can select a specific Time and Money Document before clicking the 3) Print Button to print the Award Notification Sheet. On the File Download pop-up box, click Open to view the Award Notification Sheet PDF document.

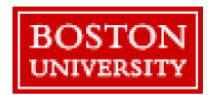

## **Sponsored Programs Award Notification**

| Date: 11/01/2016                                    | Transaction Type: New                                                | SAP Grant Number:                                                |  |  |  |
|-----------------------------------------------------|----------------------------------------------------------------------|------------------------------------------------------------------|--|--|--|
| Funds Center: 1510620000-IS&T PROJECT<br>MANAGEMENT | Investigator(s):<br>JENNIFER L KING (Principal Investigator)         |                                                                  |  |  |  |
| Title: MR TEST PROPOSAL 10/25/2016                  | ,                                                                    |                                                                  |  |  |  |
| Sponsor: NIH/National Institutes of Health          | Prime Sponsor:                                                       | Sponsor Award ID:                                                |  |  |  |
| Dept. Admin:                                        | OSP Admin:<br>DOLORES M<br>MARKEY 617-353-4378 <u>DMARKEY@BU.EDU</u> | PAFO Admin:<br>MICHAEL H TRIEU617-358-5255 <u>MHTRIEU@BU.EDU</u> |  |  |  |

## This Action: 1

| Internal Order # Description | Legacy Source<br>Number | PI(s)               | F&A Rate | Change to<br>Obligated Dir. | Change to<br>Obligated F&A | Total Change |
|------------------------------|-------------------------|---------------------|----------|-----------------------------|----------------------------|--------------|
|                              | Total Oblig             | ated Change Amount: |          | 0.00                        | 0.00                       | 0.00         |

Cumulative Obligated Amount for Grant as of this action: 2

| Obligation Start/End: | Obligated Direct | Obligated F&A | Obligated Total |
|-----------------------|------------------|---------------|-----------------|
| 10/27/2016-10/25/2017 | 100,000.00       | 36,000.00     | 136,000.00      |

Anticipated Amount for Grant as of this action: 3

| Project Start/End:    | Anticipated Direct | Anticipated F&A | Anticipated Total |
|-----------------------|--------------------|-----------------|-------------------|
| 10/27/2016-10/27/2019 | 300,000.00         | 108,000.00      | 408,000.00        |

Information in the 1) This Action section, as well as the 2) Cumulative Obligated Amount and the 3) Anticipated Amount for the grant will be updated based on the Time & Money documents that we selected earlier using the checkboxes.

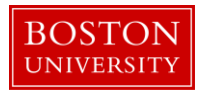

Perform a review of the Award Notification sheet and save to a specified folder to the BUSP share drive. Refer to <u>Appendix II</u> for an example notification sheet.

G. Send distribution email to PI, DA, OSP RA, PAFO RA and other parties according to standard process and attachAward Notification Sheet, Notice of Award, Budget, and any other pertinent documentation.

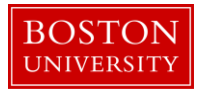

# H. Appendix

### I. Data sent to SAP

The following data is sent to SAP at the Parent Level, and will become the Grant Master Data:

| SAP GRANT Data Element         | Corresponding Value in Kuali Research Parent Award (Tab>Panel>Subpanel>Field)                                |
|--------------------------------|----------------------------------------------------------------------------------------------------|
| Grant/Award Number             | Created by the Interface – SAP Grant Number                                                                  |
| CFDA Number                    | Award > Details and Dates > Sponsor>CFDA Number                                                              |
| Title                          | Award > Details and Dates >Institution>Title                                                                 |
| Principal Investigator         | Contacts>Key Personnel & Credit Split > Key Personnel > PI(s)                                                |
| Grant Type                     | Award > Details and Dates >Institution>Account Type                                                          |
| Sponsor                        | Award > Details and Dates > Sponsor>Sponsor ID                                                               |
| Authorization Group            | Award > Details and Dates >Institution>Lead Unit                                                             |
| Grant Value                    | Award > Details and Dates >Time and Money>Obligated Amount                                                   |
| Valid from date                | Award > Details and Dates >Time and Money>Obligation Start Date                                              |
| Valid to date                  | Award > Details and Dates >Time and Money>Obligation End Date                                                |
| Billing Rule                   | Payment, Reports & Terms>Payment & Invoices>Payment Basis                                                    |
| Letter of Credit               | Payment, Reports & Terms>Payment & Invoices>Payment Method                                                   |
| Advance Payment                | Payment, Reports & Terms>Payment & Invoices>Payment Type                                                     |
| Invoice Frequency              | Payment, Reports & Terms>Payment & Invoices>Frequency                                                        |
| Invoice Form                   | Payment, Reports & Terms>Payment & Invoices> Payment Type                                                    |
| Responsible Fund Center        | Award > Details and Dates >Institution>Lead Unit (plus any other units listed)                               |
| Percentage                     | Contacts>Key Personnel & Credit Split >Combined Credit Split>F&A Recovery Affiliation                        |
| Interest Earned Account Number | Payment, Reports & Terms>Payment & Invoices>Additional Financial Information> Interest Earned Account Number |
| Interest Earned                | Payment, Reports & Terms>Payment & Invoices>Additional Financial Information> Interest Earned                |
| Major Project                  | Award > Details and Dates > Project>Major Project                                                            |
| AVC Tolerance                  | Payment, Reports & Terms>Payment & Invoices>Additional Financial Information> AVC Tolerance                  |
| NSF Code                       | Award > Details and Dates > Sponsor>NSF Code                                                                 |
| A133 Cluster                   | Payment, Reports & Terms>Payment & Invoices>Additional Financial Information> A133 Cluster                   |
| Property Owner Title           | Payment, Reports & Terms>Property Terms                                                                      |
| Project Begin Date             | Award > Details and Dates >Time and Money>Project Start Date                                                 |
| Project End Date               | Award > Details and Dates >Time and Money>Project End Date                                                   |
| Prime Sponsor                  | Award > Details and Dates > Sponsor>Prime Sponsor ID                                                         |
| Grant Status                   | Award > Details and Dates >Institution>Award Status                                                          |
| Billing Partner                | Contacts>Sponsor Contacts                                                                                    |
| Person Id – Role               | Contacts>Unit Contacts; Central Admin Contacts                                                               |

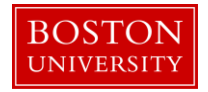

The following data is sent to SAP at the Child Level and will become the Sponsored Program data:

| SPONSORED PROGRAM        | Corresponding Value in Kuali Research Child Award (Tab>Panel>Subpanel>Field)                                   |  |
|--------------------------|----------------------------------------------------------------------------------------------------|--|
| Sponsored Program Number | Created by the Interface and written back to: Award > Details and Dates >Institution>Account<br>Number         |  |
| Valid From Date          | Award > Details and Dates >Time and Money>Obligation Start Date                                                |  |
| Valid To Date            | Award > Details and Dates >Time and Money>Obligation End Date                                                  |  |
| Company Code             | TRBU (default value)                                                                                           |  |
| Business Area            | Award > Details and Dates >Institution>Lead Unit                                                               |  |
| Functional Area          | Award > Details and Dates >Institution>Activity Type                                                           |  |
| Fund Center              | Award > Details and Dates >Institution>Lead Unit                                                               |  |
| Child Type               | Award > Details and Dates >Institution>Child Type                                                              |  |
| Reference Number         | Award > Details and Dates >Institution>KCRM Award ID                                                           |  |
| Sponsor Award Number     | Award > Details and Dates > Sponsor>Sponsor Award ID                                                           |  |
| Document Number          | Payment, Reports & Terms>Payment & Invoices>Document Funding ID                                                |  |
| Off Campus               | Award Budget >Parameters>On/Off Campus                                                                         |  |
| Overhead Key             | Award Budget>Rate>Applied Rate                                                                                 |  |
| SAP Base                 | Award Budget >Parameters>F&A Rate Type                                                                         |  |
| Budget TDC               | Award Budget> Parameters>Total Direct Costs                                                                    |  |
| Budget F&A               | Award Budget> Parameters>Total F&A Costs                                                                       |  |
| Fringe Code              | Payment, Reports & Terms>Payment & Invoices>Additional Financial Information> Fringe Not<br>Allowed            |  |
| Child Description        | Award > Details and Dates >Institution>Child Description                                                       |  |
| KCRM Status Code         | Award > Details and Dates >Institution>Award Status                                                            |  |
| Sponsor Code             | Award > Details and Dates > Sponsor>Sponsor ID                                                                 |  |
| Prime Sponsor Code       | Award > Details and Dates > Sponsor>Prime Sponsor ID                                                           |  |
| Person Id – Role         | Contacts> Key Personnel & Credit Split > Key Personnel > Co-PIs/Co-Is(s);Unit Contacts; Central Admin Contacts |  |
| Terms                    | Payment, Reports & Terms>Terms                                                                                 |  |

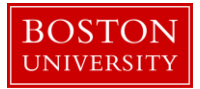

#### II. Example of Award Notification Sheet

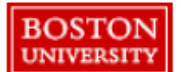

#### Sponsored Programs Award Notification

| Date: 08/01/2014                                                           | Transaction Type: Administrative Change                                                            | SAP Grant Number: 50201462                                      |  |
|----------------------------------------------------------------------------|----------------------------------------------------------------------------------------------------|-----------------------------------------------------------------|--|
| Funds Center: 1462410000-AIC PROGRAM IN<br>BIOINFORMATICS                  | Investigator(s):<br>IOANNIS PASCHALIDIS (Co-Investigator)<br>DANIEL SEGRE (Principal Investigator) |                                                                 |  |
| Title: Associating Growth Conditions with Cellul                           | ar Composition in Gram-Negative Bacteria                                                           |                                                                 |  |
| Sponsor: University of Texas at Austin                                     | Prime Sponsor: Department of<br>Defense/Army/RDECOM Acquisition<br>Center/ARO                      | Sponsor Award ID: UTA12-001015                                  |  |
| Dept. Admin:<br>CAROLINE<br>COBURN LYMAN 617-358-2036 <u>CLYMAN@BU EDU</u> | OSP Admin:<br>DAVID BOWEN 617-353-4059 <u>BOWEN@BU EDU</u>                                         | PAFO Admin:<br>PATRICIA GODIO 617-353-2087 <u>PGODIO@BU EDU</u> |  |

#### This Action:

| Internal Order # | Description     | Legacy Source<br>Number | PI(s)          | F&A Rate | Change to<br>Obligated Dir. | Change to<br>Obligated F&A | Total Change |
|------------------|-----------------|-------------------------|----------------|----------|-----------------------------|----------------------------|--------------|
| 9500302009       | Primary Account | 001400124425            | DANIEL SEGRE   | 63.70    | 210,295.00                  | 133,957.00                 | 344,252.00   |
|                  |                 | Fotal Obligated (       | Change Amount: |          | 210,295.00                  | 133,957.00                 | 344,252.00   |

#### Cumulative Obligated Amount for Grant 50201462 as of this action:

| Obligation Start/End: | Obligated Direct | Obligated F&A | Obligated Total |
|-----------------------|------------------|---------------|-----------------|
| 08/16/2012-11/30/2013 | 210,295.00       | 133,957.00    | 344,252.00      |

#### Anticipated Amount for Grant 50201462 as of this action:

| Project Start/End:    | Anticipated Direct | Anticipated F&A | Anticipated Total |
|-----------------------|--------------------|-----------------|-------------------|
| 08/16/2012-08/15/2015 | 403,443.00         | 256,994.00      | 660,437.00        |

For more detailed information about your award, including a line-item budget for each Sponsored Program/Internal Order, please visit the Business Warehouse (https://ppo.buw.bu.edu/).

#### Comments:

This action 3/8/2013: Amendment No. 1 adds \$233,128 and extends the period of performance through 8/14/2013. The total funding level is now \$344,252. \*\*\*\* All other terms and conditions remain unchanged.

Please see sponsor documentation for any applicable terms and conditions.

| Reporting Requirements: |                      |                          |  |  |
|-------------------------|----------------------|--------------------------|--|--|
| Report Class            | Type of Report       | Frequency                |  |  |
| Technical/Management    | Final Report         | As required              |  |  |
| Financial               | Final Report         | 60 days after expiration |  |  |
| Technical/Management    | Progress Report (PI) | Annual                   |  |  |
| Payment/Invoice         | Standard BU Invoice  | Monthly                  |  |  |

Please note: If you plan to engage a consultant on this project, please consult the BU Sourcing & Procurement guidance on engaging Service Providers and Consultants (<u>http://www.bu.edu/sourcing/shoppers\_guide/service-providers-2/</u>) to begin the Research Related Consulting Agreement (RRCA) process.

Research law and policy dictate that no activities considered "human subjects research" can be conducted until full IRB approval is obtained.

Activities that are considered part of "human subjects research," and are thus prohibited until IRB approval is obtained, include any recruitment activities, study interventions including data collection, data analysis, and any collection or analysis of biological specimens. Prohibited recruitment activities include publishing recruitment materials, reviewing medical records to find potentially suitable subjects, contacting potential subjects, and any other activities that are part of the screening or enrollment process.

Page: 1